## Video Compression Using Handbrake

\*NOTE – Videos of children in classrooms must not be posted on any social media or websites and should only be viewed by those designated on the parental consent forms.

Handbrake software is an easy way to ready video for the web. It is Open Source, free, and widely used. It runs on Windows and Mac computers. It creates videos which can be played back on default players of Windows, Mac, others including iOS.) Download the software from Handbrake's site (http://handbrake.fr/downloads.php) or from http://download.cnet.com (input Handbrake in search box). Please use ONLY these web addresses; some students who have used other websites have had their computers damaged by viruses.

Compression/Conversion Steps

1. Start Handbrake

| 👑 HandBrake                                                 |                         |                        |
|-------------------------------------------------------------|-------------------------|------------------------|
| File Tools                                                  |                         |                        |
| 🞬 Source 🗸 🕑 Start 💽 Add to Queue 🔹 📷 Show Queue            | Preview Activity Window | 😢 Help 🗸               |
| Source: Select "Source" to continue                         |                         | Presets                |
| Title:   Angle:   Chapters                                  | through     Turation::: | Devices                |
| Destination:                                                |                         | Universal              |
| File:                                                       | iPod                    |                        |
| Output Settings (Preset: Normal)                            |                         | iPhone 4               |
| Container: MP4 File   Large file size Web optimized iii iii | Pod 5G support          | iPad                   |
|                                                             |                         | AppleTV                |
| Video Filters Video Audio Subtities Chapters Advanced       |                         | AppleTV 2              |
| Size                                                        | Cropping                | AppleTV 3              |
| Source:                                                     | Automatic               | Android Mid            |
| Width: 0 🖨 Height: 0                                        | Custom                  | Android High           |
| Keep Aspect Ratio                                           | Тор                     | Normal                 |
| Anomorphics Periot                                          | 0                       | High Profile           |
| Anamorphic: Succ                                            | Left 0 🗘 0 🌲 Right      | - Legacy               |
| Dispidy Size. 0x0                                           |                         | Classic                |
|                                                             | Rottom                  | iPod Legacy            |
|                                                             | Dottom                  |                        |
|                                                             |                         |                        |
|                                                             |                         |                        |
|                                                             |                         |                        |
|                                                             |                         | Add Remove 😥 Options • |
|                                                             |                         |                        |
|                                                             |                         |                        |

2. Set or see where your output file will be stored.

(Click Tools > Options > Output Files > Default Path: \_\_\_)

| Options                                                                                                    | ×                                                                                                    |  |  |  |  |  |  |
|----------------------------------------------------------------------------------------------------|----------------------------------------------------------------------------------------------------|--|--|--|--|--|--|
| Options<br>Configure the HandBrake user interface.                                                                                                    |                                                                                                    |  |  |  |  |  |  |
| General     Output Files     Preview     Audio and Subtitles     System and Logging     Advanced       Output Files: <ul> <li>Automatically name output files</li> </ul> |                                                                                                    |  |  |  |  |  |  |
| Default Path:                                                                                                    | Click 'Browse' to set the default location Browse Available Options: {source_path} or {source_folder_name} (Not Both) |  |  |  |  |  |  |
| Format:                                                                                                    | {source}-{title}<br>Available Options: {source} {title} {chapters} {date}                                             |  |  |  |  |  |  |
| ☑ Remove Ur<br>MP4 File Exten                                                                                                    | nderscores from Name 🛛 Change case to Title Case<br>Ision: Automatic 🔹                                                |  |  |  |  |  |  |

If box does not cite a folder, click Browse, select Desktop or other destination, and then Close.

3. Select your Source video file (Ctrl+O) as input. Within moments, Source, Duration, etc. will populate (be automatically filled in).

| ſ | HandBrake                           |
|---|-------------------------------------|
| Я | File Tools                          |
|   | 🞬 Source 🗸 🍌 Start 💽 Add to Queu    |
| Ч | Source: Select "Source" to continue |
|   | Title: 🗾 🗸 Angle:                   |
|   | Destination:                        |
|   | File:                               |
|   | Output Settings (Preset: Custom)    |
| _ |                                     |

4. In the Destination box, the path to output folder with a default file name appended will pre-populate. Leave file name as-is or edit it if you wish. Be sure to keep the period and three-letter extension.

5. For Output Settings\*, set "Container" on MP4 File then check Web optimized option.

Note: MP4 files open on either Windows or Mac default video players.

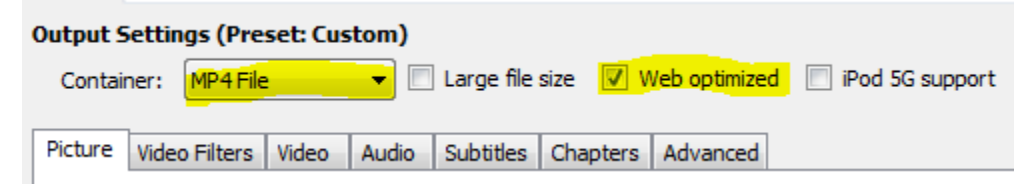

Select the Video tab and set Avg Bit Rate (kbps) of 256 (or in older versions set target file size MB: 100) Just leave unchanged Video Codec: H.264 (x264 and Framerate (FPS): Same as Source.

| Picture | Video Filters | Video        | Audio                  | Subtitles           | Chapters | Advanced | 8                                                            |
|---------|---------------|--------------|------------------------|---------------------|----------|----------|--------------------------------------------------------------|
| Video   | ,             |              |                        |                     |          |          | Quality                                                      |
| Video   | Codec:        | H.264        | ł (x264)               | •                   | ]        |          | Constant Quality: RF:20                                      |
| Frame   | rate (FPS):   | Same         | as sourc               | e 🔻                 |          |          |                                                              |
|         |               | ⊚ Co<br>⊚ Va | nstant F<br>riable Fra | ramerate<br>amerate |          |          | Avg Bitrate (kbps): 256     2-Pass Encoding Turbo first Pass |

7. Press the green Start button (will change to red Stop button while running).

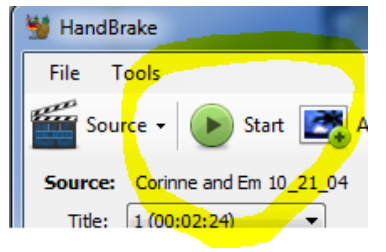

Relax while software works through file. Allow about 2 minutes per duration minute.

\*NOTE – Videos of children in classrooms must not be posted on any social media or websites and should only be viewed by those designated on the parental consent forms.